# JIAnet 利用マニュアル

(暫定版)

#### Contents

- 1. ログインとログアウト
- 2. 画面構成
- 3. 揭示板
- 4. 会員検索
- 5. マイページ
- 6. プロフィール詳細

# 1\_ログインとログアウト

## ログイン

|       | JIAnet         |
|-------|----------------|
| 会員番号  |                |
| パスワード |                |
|       | ログイン           |
|       | パスワードを忘れた方はこちら |
|       |                |

JIA 会員番号とパスワードを入力しログインします。

初期パスワードは生年月日(yyyymmdd)となります。「マイページ」にて変更可能です(後述)。

## ログアウト

| JIAnet | □グアウト [→ |
|--------|----------|
| ≔ 揭示板  |          |

画面右上の「ログアウト」(スマートフォンの場合は三点リーダー)をクリックしログアウトします。

再度ログイン画面が表示されますが、ブラウザを閉じても構いません。

# 2\_画面構成

#### パソコン画面

| JIANet                          | 1                                                       | ログアウト <b>[→</b>   |
|---------------------------------|---------------------------------------------------------|-------------------|
| ≔ 揭示板<br><sup>終</sup> 会員検索<br>2 | 掲示板<br>イベントや建築相談、コンペの協働者募集、業務協力の依頼な<br>ップと技術の交流を図ります。 ③ | ど様々な情報を共有して、メンバーシ |
| 圏 マイページ<br>모 旧会員サービス            | 記事を投稿する場合はこちら                                           | ~                 |

## スマートフォン(小画面)

|                                                                  | :      |
|------------------------------------------------------------------|--------|
| 掲示板<br>イベントや建築相談、コンペの協働者募集、業務協力の依頼など様々な情報を共有して、メン<br>技術の交流を図ります。 | バーシップと |
| 記事を投稿する場合はこちら                                                    | ~      |

- ヘッダー
- メニューバー
- ③ コンテンツ画面

3\_揭示板

| JIANet    |                                   | ログアウト [     |
|-----------|-----------------------------------|-------------|
| ≔ 掲示板     | 記事を投稿する場合はこちら                     | 2 🗸         |
| ぬ 会員検索    | 写真をクリックすると、その会員のプロフィール・連絡先を表示します。 |             |
| 回 マイページ   |                                   |             |
| □ 旧会員サービス | (1)                               |             |
|           | 2025年3月24日 10:22                  |             |
|           | test                              |             |
|           | 1                                 | ③ 💼 投稿を削除する |
|           |                                   |             |
|           | · · · ·                           |             |
|           | 2024年6月1日 20:43                   |             |
|           | 本日、まずは思いつく内容を記入してみました。            |             |

① 投稿内容フィールド

投稿内容が表示されます。写真をクリックすることで投稿者のプロフィールが表示されます。

② 投稿フィールド

アイコンをクリックすると下図のフォームが展開されます。画像の投稿も可能です。

| 新規投稿                                                          | ^  |
|---------------------------------------------------------------|----|
| <ul> <li>氏名と日付の入力は不要です。</li> <li>(内容後の標準と別除けできません)</li> </ul> |    |
| ・技術後の編集と判除はできません。<br>・本機能を通して発生したトラブルに関しては一切責任を持ちません。         |    |
| ・画像(png,jpg)を1つまでアップロードできます。                                  |    |
|                                                               |    |
|                                                               |    |
|                                                               |    |
|                                                               |    |
|                                                               |    |
| ① 画像を追加                                                       | 投稿 |

③ 削除

投稿を削除します(投稿者本人のみ)。

# 4\_会員検索

| - 10-10   | 会員検索     | ł                                             |                                                                                      |            |
|-----------|----------|-----------------------------------------------|--------------------------------------------------------------------------------------|------------|
| ≔ 揭示板     | 会員各自の職能や | の所属、活動、趣味を元に検索す                               | ることができます。                                                                            |            |
| 冬 会員検索    |          |                                               |                                                                                      |            |
| 四 マイページ   |          |                                               |                                                                                      |            |
| □ 旧会員サービス |          |                                               | 氏名                                                                                   |            |
|           | 名前       |                                               | 異体字で登録されているお名前(高橋でなく高橋など)は、漢字入力で<br>でヒットしないことがあります。その場合はよみがな(たかはしと平仮<br>の検索もお試しください。 | の検索<br>名)で |
|           |          |                                               | ラベル                                                                                  |            |
|           |          | 1. 資格・認証                                      | 例:1級建築士、応急危険度判定士など                                                                   |            |
|           |          |                                               |                                                                                      |            |
|           |          | <ol> <li>2. 実績・職歴・字歴・受賞</li> <li>歴</li> </ol> | フベル<br>○<br>○<br>○<br>○<br>○<br>○<br>○<br>○<br>○<br>○                                |            |
|           |          |                                               | D. 正七、子仪、州床、子ᡅ、文員加るC                                                                 |            |
|           | 検        | 3. JIA所屬委員会等                                  | 5×ル ×                                                                                |            |
|           | 索        |                                               | 例:〇〇委員会、〇〇部会、〇〇会議                                                                    |            |
|           | 5        |                                               | 56L X                                                                                |            |
|           | л        | 4. 活動等                                        | 例:災害ボランティア、まちづくり                                                                     |            |
|           |          |                                               |                                                                                      |            |
|           |          | 5. その他:一般公開                                   |                                                                                      |            |
|           |          |                                               | 例:他の所属団体、加入賠償保険、趣味、特技など                                                              |            |
|           |          |                                               | ラベル く                                                                                |            |
|           |          | 6. その他:一般非公開                                  | 例:業務協力の可否、JV傘下の可否、応答可能な相談、日常会話のでき<br>語、実績のある外国など                                     | る言         |
|           | 事務所名     |                                               | 事務所名                                                                                 |            |
|           | 事務所の     | 住所                                            | 事務所の住所                                                                               |            |
|           | 所属支部     |                                               | 所属支部                                                                                 |            |
|           | 地域会      |                                               | 地域会                                                                                  |            |
|           | 検索方法     |                                               | O AND検索 ○ OR検索                                                                       |            |
|           |          |                                               |                                                                                      |            |

① 検索条件入力フィールド

名前やラベル、所属支部等を入力します。

検索ラベルのオプションは、登録された会員がマイページで入力したキーワードが表示されます。

|                |                     | の検索もお試しください。                 |
|----------------|---------------------|------------------------------|
|                | 1. 資格 · 認証          |                              |
|                | 2. 実績・職歴・学歴・受賞<br>歴 |                              |
| 検<br>索 ラ<br>ベル | 3. JIA所属委員会等        | 登録建築家           認定まちづくり適正建築士 |
|                | 4. 活動等              | □ 工学修士<br>例::??>またつくり        |

② 実行ボタン

入力した条件を元に、検索の実行と、条件のクリアを行えます。

5\_マイページ

| JIAnet                      |                               | ログアウト <b>[→</b>                |
|-----------------------------|-------------------------------|--------------------------------|
| ≔ 揭示板<br>冬 会員検索             | <b>マイページ</b><br>プロフィールの編集をします |                                |
| 図 <b>マイページ</b><br>모 旧会員サービス |                               | <ol> <li>プロフィール画像設定</li> </ol> |
|                             |                               | 支部 地域会<br>〒<br>TEL:<br>FAX:    |
|                             | メールアドレス(非公開)                  | kuma@ab-studio.jp<br>更新        |

## 入力項目(任意)

- メールアドレス (本部 DB 登録用・非公開)
- 検索ラベル
  - ◆ 資格·認証
  - ◆ 実績·職歴·学歴·受賞歴
  - ♦ JIA 所属委員会等
  - ◆ 活動等
  - ◆ その他・一般公開

- ◆ その他・一般非公開
- 所属情報
  - ◆ 所属組織
  - ◆ 所属組織の URL
  - ◆ 所属組織の電話番号
- 紹介文(TEXT のみ)
- 公開連絡先(電話番号)
- 公開連絡先(メールアドレス)
- 公開連絡先(Instagram の URL)
- 公開連絡先(FacebookのURL)
- イメージ画像

#### 検索ラベル入力

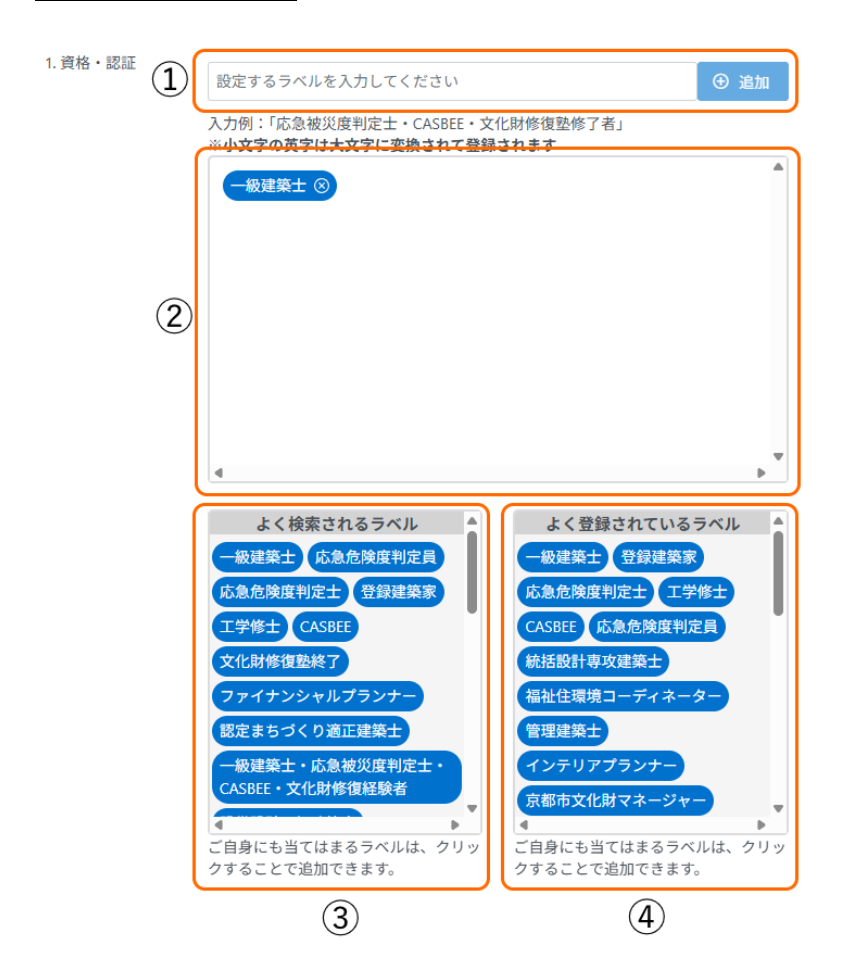

- ① 自身に登録したいラベルを入力します。
- ② 本人に登録されているラベルが表示されます。
- ③ よく検索されるラベルが表示されます。クリックすることで②に追加されます。
- ④ よく登録されるラベルが表示されます。クリックすることで②に追加されます。

# 6\_プロフィール詳細

| JIANet                                                                             | ログフ                                                                                                    | יס⊦ [→ |
|------------------------------------------------------------------------------------|----------------------------------------------------------------------------------------------------|--------|
| <ul> <li>:= 掲示板</li> <li>ペ 会員検索</li> <li>(四) マイページ</li> <li>(口) 旧会員サービス</li> </ul> | プロフィール詳細<br>- 戻る<br>〒<br>支部 地域会<br>正会員                                                                                                    |        |
|                                                                                    | ラベル(資格・認証)         ラベル(実験・職歴・学歴・受質歴)         ラベル(IA所属委員会等)         ラベル(活動等)         ラベル(活動等)         ラベル(その他・一般非公開)         ラベル(その他・一般非公開)         メッセージ |        |
|                                                                                    | <ul> <li>所属組織</li> <li>ゆらサイト</li> <li>所属組織の連 メールアドレス:</li> <li>おっククト 電話番号:</li> <li>() () () () () () () () () () () () () (</li></ul>                   |        |

掲示板や検索結果に表示された写真をクリックすることで表示されるプロフィールです。